# Panduan Mendaftar Akun di RAMA Unimal

RAMA Unimal merupakan penyimpanan dokumen karya ilmiah, skripsi dan tesis yang dibuat oleh segenap sivitas akademika Unimal agar dapat digunakan bersama bagi seluruh sivitas akademika dan seluruh pengunjung RAMA Unimal. Keberadaan RAMA Unimal ini diharapkan dapat memberi kontribusi yang signifikan terhadap perkembangan ilmu pengetahuan dalam lingkup lokal maupun nasional.

Berikut ini adalah panduan bagaimana cara mendaftarkan akun di RAMA Unimal. Akun ini diperlukan bagi mahasiswa yang akan melakukan unggah mandiri ke RAMA Unimal.

## 1. Login Ke Email Kampus.

Agar dapat mendaftarkan akun di RAMA Unimal Anda wajib memiliki email kampus aktif dengan alamat @mhs.unimal.ac.id bagi mahasiswa dan @unimal.ac.id bagi dosen. Silahkan login ke Email Kampus Anda

## 2. Mendaftarkan Akun di RAMA Unimal.

Silahkan buka link berikut untuk mendaftar https://rama.unimal.ac.id/

| $\leftrightarrow \rightarrow \alpha$ | C A rama.unimal.ac.id   | Ke                         | tik alamat URL RAM | A      |       | € ☆         | □ <u>()</u> : |
|--------------------------------------|-------------------------|----------------------------|--------------------|--------|-------|-------------|---------------|
|                                      | AMA TUGAS A<br>MAHASI   | SWA                        | rama.unimai.ac.iu  | wse    | Help  | ✓ Resources | Policies      |
|                                      |                         |                            |                    |        |       |             |               |
|                                      |                         |                            |                    |        |       |             |               |
|                                      |                         |                            |                    |        |       |             |               |
|                                      | Search for              | collections or             | n RAMA Universi    | tas Ma | likus | saleh       |               |
|                                      | Title                   | Author                     | Abstract           | Year   |       | Search      |               |
|                                      |                         | +.                         | Advanced search    |        |       |             |               |
|                                      | Klik Link Cr<br>Untuk i | eate Account,<br>nendaftar |                    |        |       |             |               |
| Login                                | Create Account          |                            |                    |        |       |             |               |

Atau dapat juga klik link berikut ini untuk langsung ke halaman pendaftaran Akun RAMA Unimal <u>https://rama.unimal.ac.id/cgi/register</u>

| RAMA REPOSIT                                    | ORI<br>KHIR<br>WA |                                | Home       | About         | ♥ Browse          | Help       | ♥ Resources      | Policies |
|-------------------------------------------------|-------------------|--------------------------------|------------|---------------|-------------------|------------|------------------|----------|
|                                                 |                   |                                |            |               |                   |            |                  |          |
| In order to access some areas of t<br>services. | he repository, yo | ou'll need a user registration | . No chai  | rge is made   | for registering v | vith us or | using any of our |          |
| This page lets you register with R              | AMA Universitas   | Malikussaleh. This will allov  | v you to s | ave searche   | es, receive alert | and dep    | osit items.      |          |
| A confirmation email will be sent               | to you. You need  | d to activate your account us  | ing the li | ink in the er | nail.             |            |                  |          |
| If you have already registered but              | have forgotten    | your username or password      | , click he | re to set a n | ew password.      |            |                  |          |
|                                                 |                   |                                |            |               |                   |            |                  |          |
| NAME                                            | TITLE             | GIVEN NAME / INITIA            | LS         | FAMILY        | NAME              |            |                  |          |
| NAME.                                           |                   |                                |            |               |                   |            |                  |          |
| O EMAIL ADDRESS:                                |                   |                                |            |               |                   |            |                  |          |
| 😮 username:                                     |                   |                                |            |               |                   |            |                  |          |
| O PASSWORD:                                     |                   |                                |            |               |                   |            |                  |          |
| REGISTER                                        |                   |                                |            |               |                   |            |                  |          |

Silahkan Isi sesuai panduan berikut ini :

## a. Kolom Name

Given Name / Initials isi = Nama Depan

Family Name isi = Nama belakang

Contoh Mora Nadia Asfa

Given Name = Mora

Family Name = Nadia Asfa

## b. Kolom Email Address

Silahkan isi Email Kampus Anda (@mhs.unimal.ac.)

## c. Kolom Username

Silahkan isi NIM Anda

d. Kolom Password

Silahkan isi password untuk login ke RAMA Unimal.

Minimal 8 digit.

Pastikan semua kolom sudah diisi dengan benar. Jika sudah sesuai data yang diisi silahkan klik tombol

#### REGISTER

## REGISTER

#### Berikut Contoh Pengisian Data

| <b>ORAMA</b> REPOSIT               | TORI<br>AKHIR<br>SWA  | Но                                    | me Abou         | it 💙 Browse           | Help         | ✓ Resources      | Policies |
|------------------------------------|-----------------------|---------------------------------------|-----------------|-----------------------|--------------|------------------|----------|
| In order to access some areas of   | the repository, yo    | ou'll need a user registration. N     | o charge is m   | ade for registering v | with us or u | ising any of our |          |
| services.                          |                       |                                       |                 |                       |              |                  |          |
| This page lets you register with f | RAMA Universitas      | Malikussaleh. This will allow y       | ou to save sea  | arches, receive alert | s and depo   | sit items.       |          |
| If you have already registered bu  | it have forgotten y   | your username or password, c          | lick here to se | t a new password.     |              |                  |          |
|                                    | TITLE                 | GIVEN NAME / INITIALS                 | FAM             | IILY NAME             |              |                  |          |
| NAME:                              |                       | MEUTIA                                | ZAHARA          |                       |              |                  |          |
| C EMAIL ADDRESS:                   | meutia.160420         | meutia.160420113@mhs.unimal.ac.id     |                 |                       |              |                  |          |
| O username:                        | 160420113             |                                       |                 |                       |              |                  |          |
| O PASSWORD:                        | •••••                 |                                       |                 |                       |              |                  |          |
| REGISTER                           | Klik To<br>untuk mela | ombol Register<br>niutkan pendaftarar |                 |                       |              |                  |          |
| Login Create Account               |                       |                                       |                 |                       |              |                  |          |

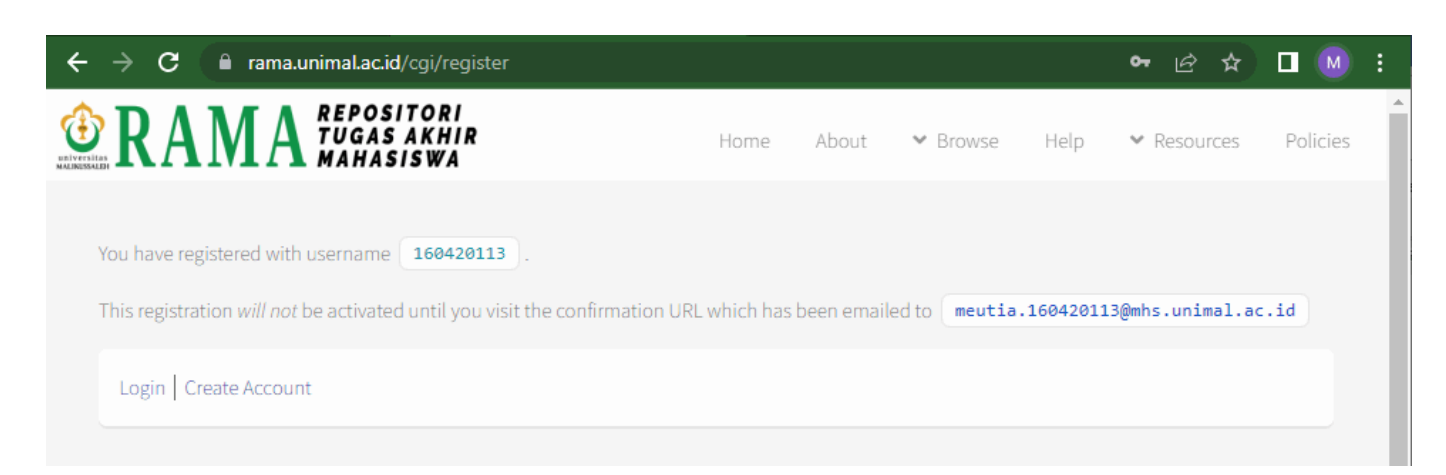

### 3. Cek Email untuk Aktivasi Akun.

Pastikan Anda telah menerima Email aktivasi akun RAMA Unimal yang dikirim oleh Admin RAMA. Berikut contoh tampilan Emailnya.

| $\leftrightarrow \rightarrow$ | C 🔒 mail.google.com/mail/ | u/0/#inbox         | * 🖻 🛧 🔲 M 🗄                               |
|-------------------------------|---------------------------|--------------------|-------------------------------------------|
| ≡                             | M Gmail                   | Q Search in mail 로 |                                           |
| Mail                          | Compose                   | 🗆 👻 C 🗄            | 1-3 of 3 < > ■ ▼                          |
| _                             |                           |                    | Registration - Password Activat           |
| Ц                             | La Inbox                  | 1 🗌 🏠 Gmail Team   | Anda akan mendapatkan                     |
| Chat                          | 🕁 Starred                 |                    | Email dari RAMA Unimal                    |
| °0                            | () Snoozed                | 🗌 🚖 Gmail Team 🦢   | Get the onicial Ginan app - Get t 8:37 AM |
| Spaces                        | Sent                      |                    |                                           |
|                               |                           |                    |                                           |
| Cr.                           | Drafts                    |                    |                                           |
| Meet                          | ✓ More                    |                    |                                           |

Selanjutnya silahkan buka email tersebut. Klik link tautan yang dikirim

Berikut tampilannya

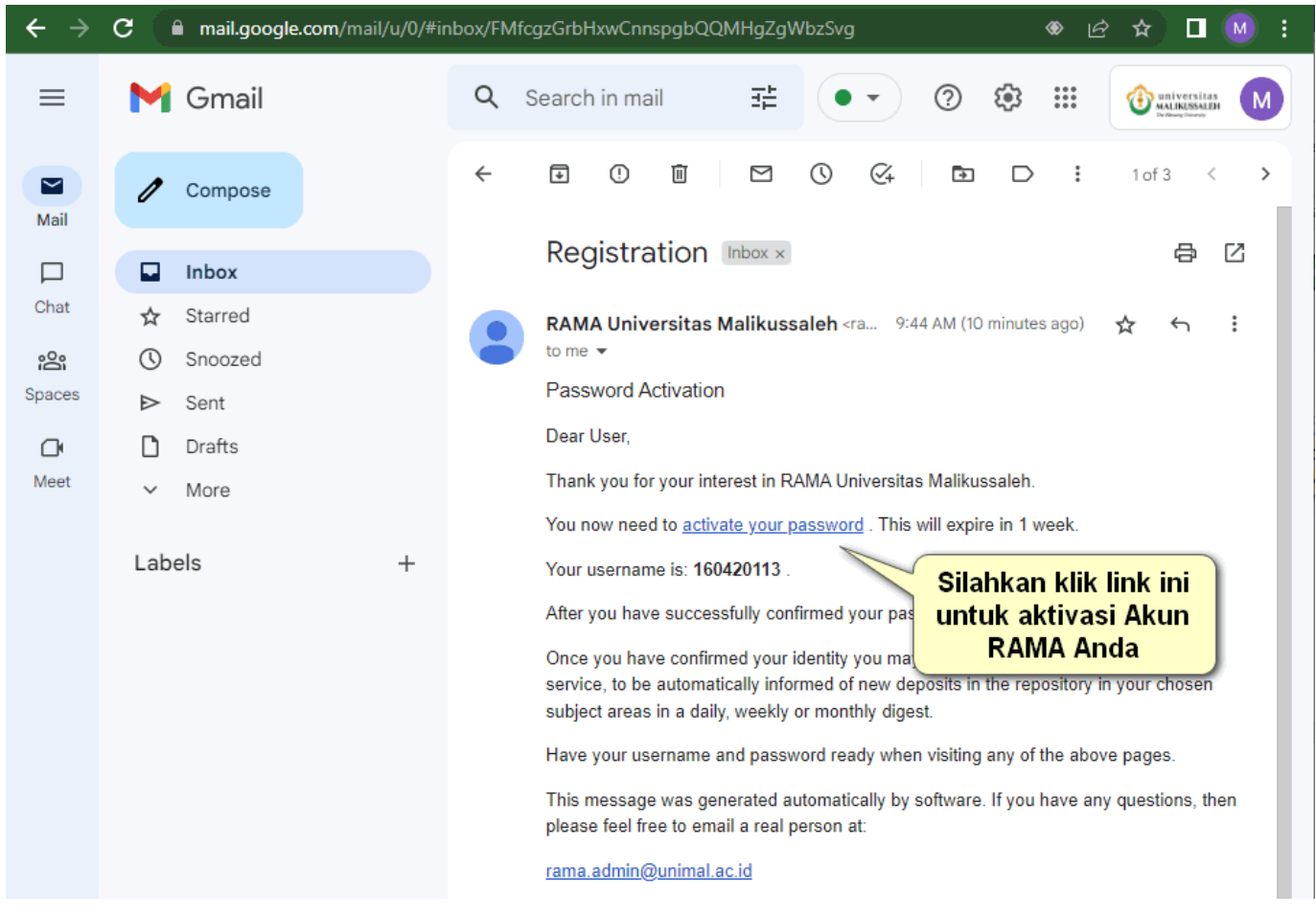

Selamat Anda sudah berhasil mendaftarkan Akun RAMA Unimal. Selanjutnya silahkan Klik Continue

untuk memastikan bahwa akun Anda sudah siap untuk digunakan.

| $\leftarrow$ $\rightarrow$ C $($ rama.unimal.ac.id/cgi/reg                                                                                                    | yister?userid=2&pin=332179B55480                       | )A5D&_actio                       | on_confirm=1                 |      | ı£ ☆                                                                                                    |          | :        |
|----------------------------------------------------------------------------------------------------|--------------------------------------------------------|-----------------------------------|------------------------------|------|----------------------------------------------------------------------------------------------------|----------|----------|
| <b>CANA</b> REPOSITORI<br>TUGAS AKHI<br>MAHASISWA                                                                                                    | R Home                                                 | About                             | ♥ Browse                     | Help | ♥ Resources                                                                                                    | Policies | <b>^</b> |
| Your password has been changed to the new<br>Your username on this system is: 160420113<br>Continue<br>Login Create Account                                                                                                    | v one you requested.<br>Berhasil Akur<br>berh          | <mark>) RAMA</mark><br>Iasil dibu | <mark>Anda sud</mark><br>uat | ah   |                                                                                                    |          |          |
|                                                                                                    |                                                        |                                   |                              |      |                                                                                                    |          |          |
| ← → C 🔒 rama.unimal.ac.id/cgi/use                                                                                                    | ers/home                                               |                                   |                              |      | ৫ ☆                                                                                                    |          | :        |
| $ \begin{array}{c} \leftarrow \rightarrow \mathbf{C}  $$ $$ $$ $$ $$ $$ $$ $$ $$ $$ $$ $$ $$ $                                                                                                    | ers/home<br>R Home                                     | About                             | ✤ Browse                     | Help | <ul><li>In the second second</li></ul> | Policies | :        |
| ← → C<br>rama.unimal.ac.id/cgi/use<br>Control Control Co | ers/home<br>R Home<br>NEW ITEM<br>Import from BibTeX ~ | About                             | ✓ Browse                     | Help | <ul> <li> <i>i</i> →         </li> <li> <i>Resources</i> </li> </ul>                                                                                                    | Policies |          |